With the new IowaDocs<sup>®</sup> on the HotDocs Market we needed to adjust how the attorney and preparer picklists (select button) worked in IowaDocs<sup>®</sup> the desktop version. In order to get that to work again users need to simply fill out the new "Attorney and Preparer Information" library entry. To do so do the following:

- 1. Open IowaDocs®
- 2. Select the "Attorney and Preparer Information" located at the top of the library listing. (see Figure 1 below)
- 3. Fill out your attorney(s) information and preparer(s) information. (see Figure 2 below)
- 4. Click Save.
- 5. Finished now your select buttons will work on all templates that need that information.

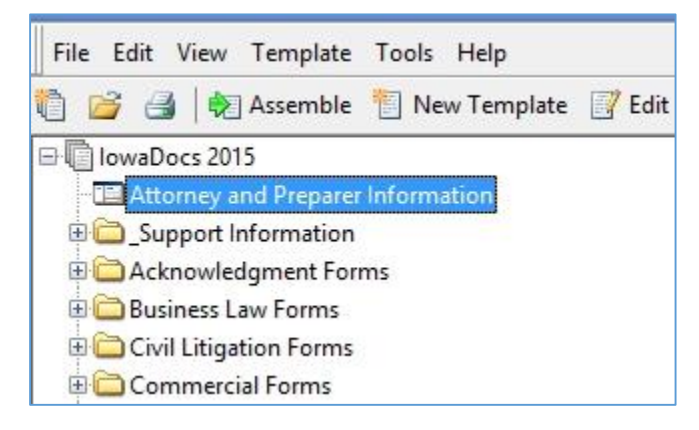

Figure 1

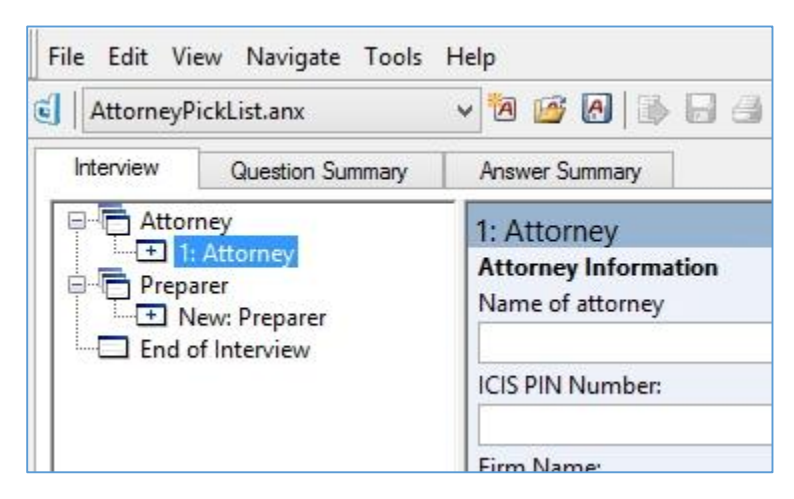

Figure 2